## INSTRUCTIONS FOR SETTING UP AUTOMATIC EMAIL NOTIFICATIONS IN YOUR USAJOBS ACCOUNT

Log into USAJOBS at: <a href="http://www.usajobs.opm.gov/">http://www.usajobs.opm.gov/</a>

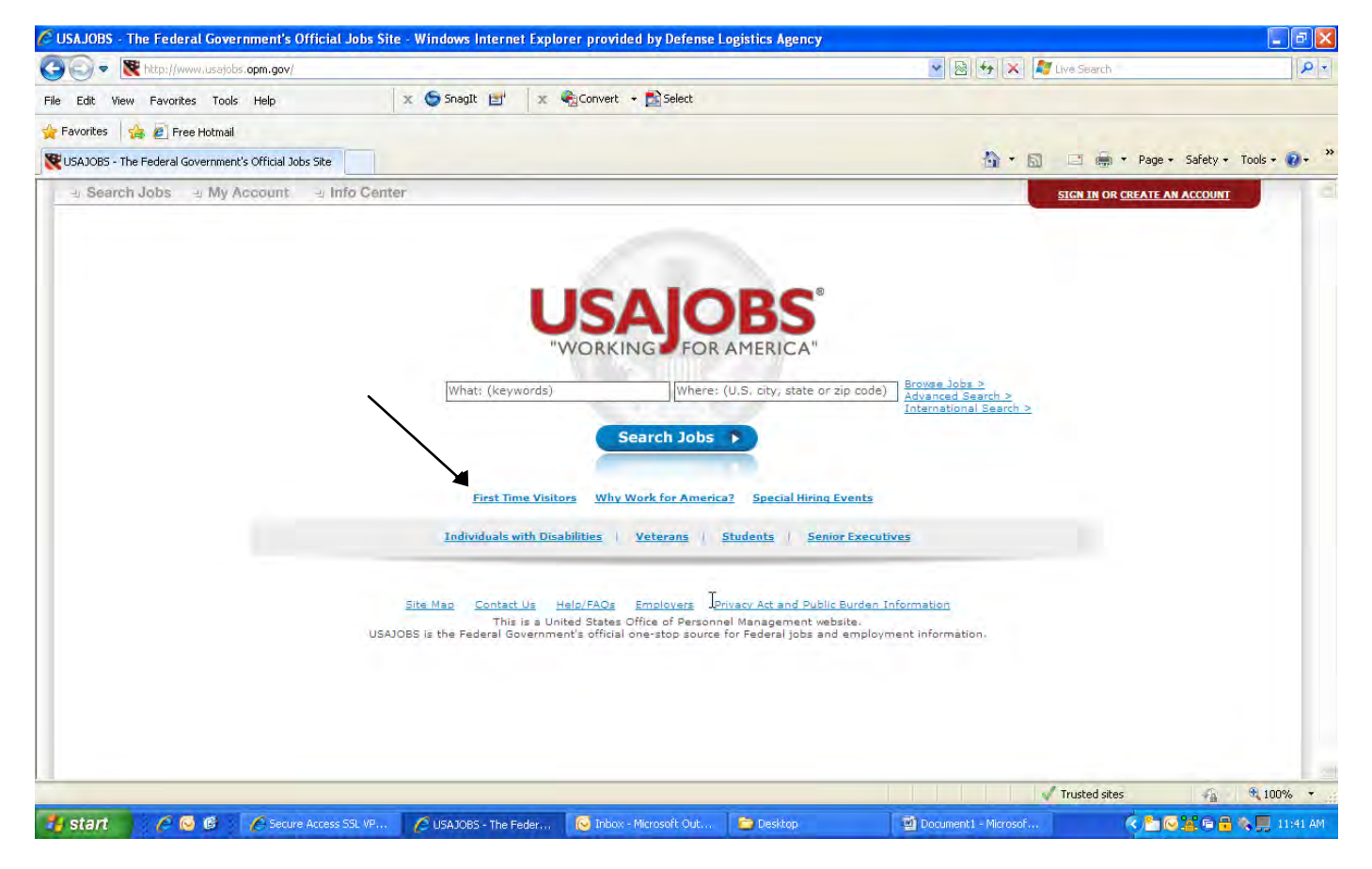

Click on "first time visitors"

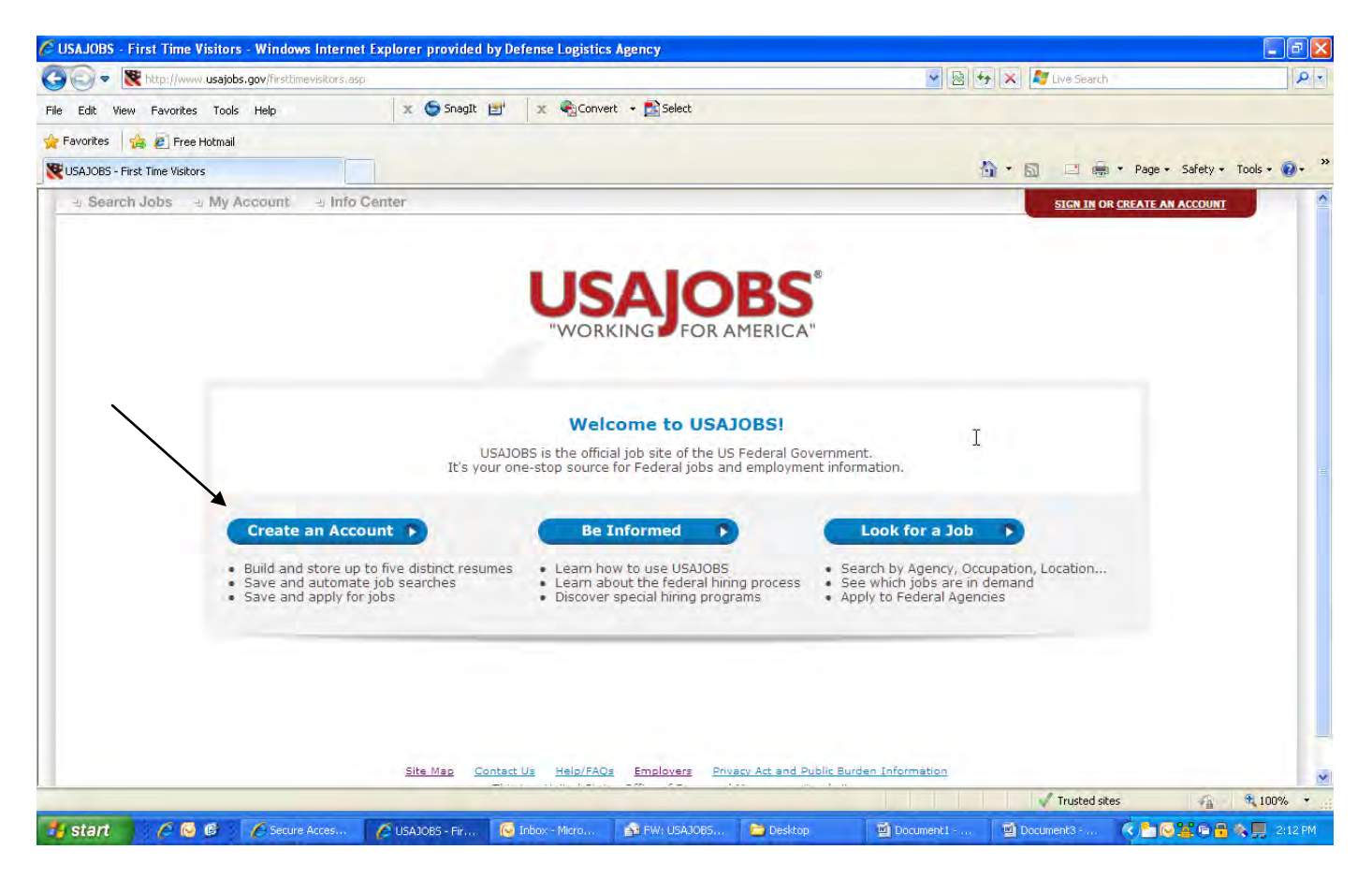

Click on "create an account"

| C USAJOBS - Create an Account - Windows Internet Explorer provided by Defense Logistics Agency                                                                                                    |                                                                                                    | X                           |
|----------------------------------------------------------------------------------------------------|----------------------------------------------------------------------------------------------------|-----------------------------|
| 🚱 🕞 💌 🖹 https://my.usajobs.gov/Account/Account.aspx                                                                                                    | 💌 🔒 🔯 😚 🗙 💐 Live Search                                                                                                    | P +                         |
| File Edit View Favorites Tools Help 🛛 🗴 🌀 Snagit 🖻 🗙 🍕 Convert - 🔂 Select                                                                                                    |                                                                                                    |                             |
| 👷 Favorites 🛛 🤹 🖉 Free Hotmail                                                                                                    |                                                                                                    |                             |
| WUSAJOBS - Create an Account                                                                                                    | 🏠 🕈 🔂 🖃 👼 🔻 Pa                                                                                                    | ge 🔹 Safety 🔹 Tools 🔹 🔞 👻 🎽 |
| ມ Search Jobs ມ My Account ມ Info Center                                                                                                    | SIGN IN OR CREAT                                                                                                    |                             |
| WORKING FOR AMERICA<br>Create New Account                                                                                                    | Ĺ₹                                                                                                    |                             |
| Welcome to USAJOBS!                                                                                                    |                                                                                                    |                             |
| USAJOBS is the official job site of the US Federal '<br>It's your one-stop source for Federal jobs and employ                                                                                                    | Government.                                                                                                    |                             |
| With your new account you'll be able                                                                                                    | to:                                                                                                    |                             |
| <ul> <li>Build and store up to five distinct resumes</li> <li>Save and automate job searches</li> <li>Save and apply for jobs</li> <li>Learn how to use USAJOBS</li> <li>Learn about the federal hiring programs</li> </ul> | <ul> <li>Search by Agency, Occupation, Location</li> <li>See which jobs are in demand</li> <li>Apply to Federal Agencies</li> </ul> |                             |
| Form Sections: Personal Information   Account Information   Current Goal   Citi<br>Required information                                                                                                    | tenship Status   Veterans' Preference                                                                                               |                             |
| Personal Information                                                                                                    |                                                                                                    |                             |
| * First Name                                                                                                    |                                                                                                    |                             |
| Middle Name                                                                                                    |                                                                                                    |                             |
| * Last Name                                                                                                    |                                                                                                    |                             |
| Done                                                                                                    | 🗸 Trusted sites                                                                                                    | 🐔 🔍 100% 🔹                  |
| 🛃 start 🔗 🖉 🧭 🌈 Secure Acces 🌈 USAJO65 - Cr 🧔 Inbox - Micro 🍂 FW: USAJO65 🍋 Desktop                                                                                                    | Document I 📓 Document 3 🤇                                                                                                    | 🖸 🐼 🔁 📽 💭 2:14 PM           |

Scroll down through this page and complete the information

| USAJOBS - Create an Account - Windows Inter | net Explorer provided by D                    | efense Logistics Agenc                                                   | zy                                                                        | v 🔒                                                               | 🔞 🏘 🗙 💐 Live Searc | کے آئے<br>یہ ج                    |
|---------------------------------------------|-----------------------------------------------|--------------------------------------------------------------------------|---------------------------------------------------------------------------|-------------------------------------------------------------------|--------------------|-----------------------------------|
| File Edit View Favorites Tools Help         | 🗴 🌀 SnagIt 📑                                  | 🗴 🍓 Convert 🔸 🛔                                                          | Select                                                                    |                                                                   |                    |                                   |
| 🚖 Favorites 🛛 🚔 🙋 Free Hotmail              |                                               |                                                                          |                                                                           |                                                                   |                    |                                   |
| 💘 USAJOBS - Create an Account               |                                               |                                                                          |                                                                           |                                                                   | <u>∆</u> •⊡ ≡      | 🚌 🔹 Page 🔹 Safety 🕶 Tools 🕶 🔞 🕶 🂙 |
|                                             | Home Address                                  |                                                                          |                                                                           |                                                                   |                    | <u>^</u>                          |
|                                             | Home Address 2                                |                                                                          |                                                                           |                                                                   |                    |                                   |
|                                             | City/Town                                     |                                                                          |                                                                           |                                                                   |                    |                                   |
|                                             | State/Territory/Province                      | - SELECT -                                                               |                                                                           | *                                                                 |                    |                                   |
|                                             | Postal/Zip Code                               |                                                                          |                                                                           |                                                                   |                    |                                   |
|                                             | Country                                       | US                                                                       | ~                                                                         |                                                                   |                    |                                   |
|                                             | Telephone Numbers                             | - SELECT -                                                               |                                                                           | 1                                                                 |                    |                                   |
|                                             |                                               | - SELECT -                                                               | 1                                                                         | ]                                                                 | Т                  |                                   |
|                                             |                                               | - SELECT -                                                               |                                                                           | 1                                                                 | -                  |                                   |
|                                             | Email                                         |                                                                          |                                                                           |                                                                   |                    |                                   |
|                                             | What is your email<br>format preference?      | ● HTML ○ Te                                                              | xt                                                                        |                                                                   |                    |                                   |
|                                             | Be advised the Be sure the e email account    | nat only one account o<br>mail account you use<br>it is properly secured | can be created for eacl<br>is only accessible by                          | n email address.<br>you and the                                   |                    |                                   |
| 1                                           | Account Information                           |                                                                          |                                                                           |                                                                   | Tee                |                                   |
|                                             | Username                                      |                                                                          | Use between 4                                                             | and 20 characters                                                 |                    |                                   |
|                                             | Password                                      |                                                                          | Your password<br>- At least 8 d<br>- At least on                          | l must contain:<br>characters (20 maximum)<br>e upper case letter | )                  |                                   |
| 1 2                                         | Re-enter Password                             | 1                                                                        | - At least on<br>- At least on<br>- At least on                           | e lower case letter<br>e number<br>e symbol (! @ # \$ % ^ &       | ( <sup>91</sup> )  |                                   |
|                                             | To help reme<br>"hints" by se<br>Knowing this | mber and protect you<br>lecting three differen<br>information can help   | ur password, supply so<br>It Password Questions<br>You quickly reset your | me personal<br>and answers.<br>"MY USAJOBS"                       |                    | 3                                 |
|                                             |                                               |                                                                          |                                                                           |                                                                   | V Trusted :        | sites 🐴 🍕 100% 👻                  |
| 🛃 start 👘 🏉 🚱 🚱 🌈 Secure Acces              | 🖉 USAJOBS - Cr 🔞                              | Inbox - Micro 🎯 F                                                        | W: USAJOBS 🏷 Deskto                                                       | p 📓 Document                                                      | 1 🔮 Document3      | K 📩 🖓 🎘 🖨 🔒 📮 2:14 PM             |

Continue completing the information on this page

| 🖉 🕞 🔻 💘 https://my.usajobs.gov/Account// | Account,aspx                    |                                                                                         | 🗙 🔒 🗟 🍫 🗙                    | All Live Search     | P                 |
|------------------------------------------|---------------------------------|-----------------------------------------------------------------------------------------|------------------------------|---------------------|-------------------|
| e Edit View Favorites Tools Help         | 🗴 🌀 SnagIt 📑                    | 🗴 🍕 Convert 🔸 💦 Select                                                                  |                              |                     |                   |
| Favorites 🛛 👍 🙋 Free Hotmail             |                                 |                                                                                         |                              |                     |                   |
| USAJOBS - Create an Account              |                                 |                                                                                         | 🟠 •                          | 🔝 🖃 🍓 🔹 Page - Safe | ety + Tools + 🔞 + |
|                                          | account using                   | our automated account resetting tool.                                                   |                              |                     |                   |
|                                          | Password Question 1             | - SELECT -                                                                              | *                            |                     | _                 |
|                                          | * Your Answer                   |                                                                                         |                              |                     |                   |
|                                          | Password Question 2             | - SELECT -                                                                              | *                            |                     |                   |
|                                          | * Your Answer                   |                                                                                         |                              |                     |                   |
|                                          | Password Question 3             | - SELECT -                                                                              | *                            |                     |                   |
|                                          | * Your Answer                   |                                                                                         |                              |                     |                   |
|                                          | Current Coal                    |                                                                                         | Too                          |                     |                   |
|                                          | Current Goal                    | <u></u>                                                                                 | 100                          |                     |                   |
|                                          | My current goal is:             |                                                                                         |                              |                     |                   |
|                                          |                                 |                                                                                         |                              |                     |                   |
|                                          |                                 | Character County 0                                                                      |                              |                     |                   |
|                                          | -                               | Character Count: 0 (500 characters max)                                                 |                              | I                   |                   |
|                                          | Citizenship Status              |                                                                                         | Top                          |                     |                   |
|                                          | Are you a U.S. Citizen?         | O Yes O No                                                                              |                              |                     |                   |
|                                          | If you answered no to the abo   | e question, please provide your country of citizenship.                                 |                              |                     |                   |
|                                          | Country of citizenship:         |                                                                                         |                              |                     |                   |
|                                          | Veterans' Preference:           |                                                                                         | Top                          |                     |                   |
|                                          | * Do you claim <u>Veterans'</u> | O No                                                                                    |                              |                     |                   |
|                                          | Preference?                     | O 5-point preference based on active duty in                                            | the U.S. Armed Forces        |                     |                   |
|                                          |                                 | 10-point preference for non-compensable d<br>10 point preference based on a compensable | lisability or a purple heart |                     |                   |
|                                          |                                 | disability of 10 percent or more, but less than 3                                       | 80 percent                   |                     |                   |
|                                          |                                 | (1) +0 solid and solid based on mile midem                                              |                              | J Tructed cites     | C 9 100%          |

Continue completing the information on this page

| 🖉 USAJOBS - Create an Account - Windows I | nternet Explorer provided b                                                                                                    | y Defense Logisti                                                                                                    | cs Agency                                                                                                    |                                                                                                    |                                                                                                    |             |                 |                      |
|-------------------------------------------|----------------------------------------------------------------------------------------------------|----------------------------------------------------------------------------------------------------|----------------------------------------------------------------------------------------------------|----------------------------------------------------------------------------------------------------|----------------------------------------------------------------------------------------------------|-------------|-----------------|----------------------|
| 😋 💽 💌 🗮 https://my.usajobs.gov/Account/Ad | tcount/aspx.                                                                                                    |                                                                                                    |                                                                                                    |                                                                                                    | × 🔒 🗟 😽                                                                                                    | 🗙 🍂 Live Se | arch            | P -                  |
| File Edit View Favorites Tools Help       | 🗙 🌀 Snagit 🛓                                                                                                    | 🛫 🖹 🗶 😪 Conv                                                                                                    | vert 👻 🔂 Select                                                                                                    |                                                                                                    |                                                                                                    |             |                 |                      |
| 🚖 Favorites 🛛 🚔 🙋 Free Hotmail            |                                                                                                    |                                                                                                    |                                                                                                    |                                                                                                    |                                                                                                    |             |                 |                      |
| VISAJOBS - Create an Account              |                                                                                                    |                                                                                                    |                                                                                                    |                                                                                                    | 6                                                                                                    | • 🖬 - 🖻     | 👼 🔹 Page 🗸      | Safety + Tools + 🔞 + |
|                                           | <ul> <li>Do you claim <u>Veteran</u><br/><u>Preference</u>?</li> </ul>                                                                                                    | <u>s'</u> No<br>O 5-poir<br>O 10-po<br>disability<br>O 10-po<br>O 10-po<br>disability                                                           | It preference based<br>int preference for n-<br>int preference base<br>of 10 percent or mo<br>int preference base<br>int preference base<br>of 30 percent or mo | on active duty in t<br>on-compensable di<br>d on a compensab<br>re, but less than 3<br>d on wife, widow,<br>d on a compensab<br>re | he U.S. Armed Forces<br>sability or a purple hear<br>le service-connected<br>0 percent<br>or widower preference<br>le service-connected    | t           |                 |                      |
|                                           | Terms and Conditions<br>This U. S. government<br>resides on computers<br>include Federal record<br>statutes, including the<br>All access or use of th<br>constitutes unconditic<br>and law opercempt | t system is to be<br>systems funded b<br>ds that may conta<br>e Privacy Act, 5 U<br>his system constit<br>nal consent to re<br>parcorpad. While | used by authorized<br>by the government.<br>ain sensitive informa<br>.S.C. § 552a.<br>utes user understa<br>aview, monitoring an<br>uview, the suctory          | users only. Inform<br>The data and docu<br>tion protected by<br>nding and accepta<br>Id action by all aut                          | ation from this system<br>ments on this system<br>various Federal<br>nce of these terms and<br>horized government<br>opitored coverded and |             |                 |                      |
|                                           | subject to audit.<br>Unauthorized user att<br>on this system, (2) me<br>unauthorized use or (<br>are subject to action to                                                                            | tempts or acts to<br>odify this system,<br>(5) otherwise mis<br>that may result in                                                              | <ol> <li>access, upload,</li> <li>deny access to<br/>use this system are<br/>a criminal, civil, or ac</li> </ol>                                                | change, or delete<br>this system, (4) ac<br>strictly prohibited.<br>ministrative penal                                             | or deface information<br>crue resources for<br>. Such attempts or acts<br>ties.                                                            |             | I               |                      |
|                                           | Site Map Sor<br>USAJOBS is the Federa                                                                                                    | I agree                                                                                                    | Ca Employers Pr<br>stes Office of Personns<br>ficial one-stop source f                                                                                          | vacy Act and Public E                                                                                                    | urden Information<br>te.<br>employment information.                                                                                        |             |                 |                      |
|                                           |                                                                                                    |                                                                                                    |                                                                                                    |                                                                                                    |                                                                                                    | 🗸 Truste    | d sites         | 🐴 🍕 100% 🔹           |
| 🛃 start 🔗 🖉 🚱 🖉 🌈 Secure Ac               | ces 🦉 USAJOB5 - Cr                                                                                                    | 🔞 Inbox - Micro                                                                                                    | FW: USAJOBS                                                                                                    | 😂 Desktop                                                                                                    | Document1                                                                                                    | Document3   | . ¢ <b>°</b> i© | 🌋 🖻 🔒 🎘 💭 2:16 PM    |

After completing the information, click on "create my account"

| USAJOBS - My Account: Main Page - Windows Internet         | t Explorer provided by Defense Logistics Agency                                                                                                    | - 🗗 🔀       |
|------------------------------------------------------------|----------------------------------------------------------------------------------------------------|-------------|
| 😋 💿 🝷 😻 https://my.usajobs.gov/Home.aspx?context=Crea      | steAccount. 💌 🔒 🔯 🐓 🗙 🦉 Live Search                                                                                                    | P -         |
| File Edit View Favorites Tools Help                        | x Snaglt 🗉 x 🍕 Convert - 🚉 Select                                                                                                    |             |
| 🖕 Favorites 🛛 👍 🙋 Free Hotmail                             |                                                                                                    |             |
| 😻 USAJOBS - My Account: Main Page                          | 🏠 🛪 🔂 🖃 👼 👻 Page + Safety + Too                                                                                                    | ıls • 🔞 • 🚿 |
| ا ب Search Jobs ب My Account ب Info Cent                   | ler <u>Welcome Brenton!</u>   <u>Sign out</u>                                                                                                    |             |
| USAJOBS"                                                   | Search Jobs         Keyword Tips @           What: (keywords)         [Where: (U.S. city, state or zip code)]           Browse Jobs >         Advanced Search >                                                                                                | jā —        |
| Change Photo       My Account         Edit Profile       • | Highlights from USAJOBS  Need a definition of a Federal term or just want to get acquainted with the Federal buzzwords? Check out our new clossary of Terms from A-Z by clicking here!  Saved Jobs   Saved Jobs   Application Status                           |             |
| Resumes *<br>Saved Searches *                              | Site Map Contact Us Help/FAQs Employers Privacy Act and Public Burden Information<br>This is a United States Office of Personnel Management website.<br>JOES is the Federal Government's official one-stop source for Federal jobs and employment information. |             |
| 4                                                          | In the second second second second second second second second second second second second second second second                                                                                                    | 1000/       |
| start 0 6 6 Service Acces                                  | USADOSE M 🐻 Tokov, Mara 🔊 EW. (SATORS 📚 Dadana 📅 Dogradet . 👘 Dogradet 🧳 🖓 👘 🗘                                                                                                    | 2100% *     |

Click on "saved searches"

| C USAJOBS - My Ac  | count: Main Page - Windows In                                                                                       | ternet Explorer pro | vided by Defense Lo                                                      | ogistics Agency                                                                                      |                                                                        |                                                        |                     |                   | 🛛             |
|--------------------|----------------------------------------------------------------------------------------------------|---------------------|--------------------------------------------------------------------------|----------------------------------------------------------------------------------------------------|------------------------------------------------------------------------|--------------------------------------------------------|---------------------|-------------------|---------------|
| 30 - 🕅 http        | s://my.usajobs.gov/Home.aspx?contex                                                                                 | t=CreateAccount.    |                                                                          |                                                                                                    |                                                                        | × 🔒 🗟 +                                                | 🕈 🔀 Live Search     |                   | P -           |
| File Edit View Far | varites Taols Help                                                                                                  | 🗴 🌀 SnagIt          | 🖃 🛛 🗙 🍕 Con                                                              | vert 🔸 🔂 Select                                                                                      |                                                                        |                                                        |                     |                   |               |
| 🚖 Favorites 🛛 🚔 🙋  | Free Hotmail                                                                                                    |                     |                                                                          |                                                                                                    |                                                                        |                                                        |                     |                   |               |
| USAJOBS - My Accou | int: Main Page                                                                                                    |                     |                                                                          |                                                                                                    | _                                                                      | 1                                                      | <b>`` \</b>         | • Page • Safety • | Tools • 🔞 • 🔭 |
| Chan               | My Account<br>Brenton Reinders<br>Current Goal:<br>Last login:<br>ae Photo                                          |                     | Highli<br>Need a definition of<br>Slossary of Terms fr<br>Saver<br>Saver | ights from USAJ<br>a Federal term or ji<br>rom A-Z by clicking <u>b</u><br>d Jobs •<br>d Documents • | OBS<br>ust want to get acc<br>erel                                     | quainted with the Fede                                 | eral buzzwords? Che | 2ck out our new   |               |
|                    |                                                                                                    |                     | 🕢 Appli                                                                  | ication Status 🔺                                                                                     |                                                                        |                                                        |                     |                   |               |
|                    | Resumes . Saved Searches Create a new saved searches You have created0 of 10 possible saved searches View All Saved | searches            |                                                                          | ß                                                                                                    |                                                                        |                                                        |                     |                   |               |
|                    |                                                                                                    | <u>Site Map</u>     | Contact Us Help/FA<br>This is a United St<br>deral Government's of       | Os <u>Employers</u> <u>Pr</u><br>ates Office of Personn<br>ficial one-stop source                    | ivacy Act and Public E<br>al Management webs<br>for Federal jobs and ( | Burden Information<br>iite.<br>employment information. |                     |                   | ×             |
| Done               |                                                                                                    | L'anne anno 1       | 1                                                                        | Terret                                                                                               | 1.0                                                                    |                                                        | V Trusted sit       | es 🔒              | € 100% -      |
| start (            | 🗧 😥 🥵 🥻 Secure Acces                                                                                                | C USAJOBS - M       | 💓 Inbox - Micro                                                          | FW: USAJOBS                                                                                          | Desktop                                                                | Documenti                                              | Document3           |                   | 🤹 📕 2:26 PM   |

Click on "create a new saved search"

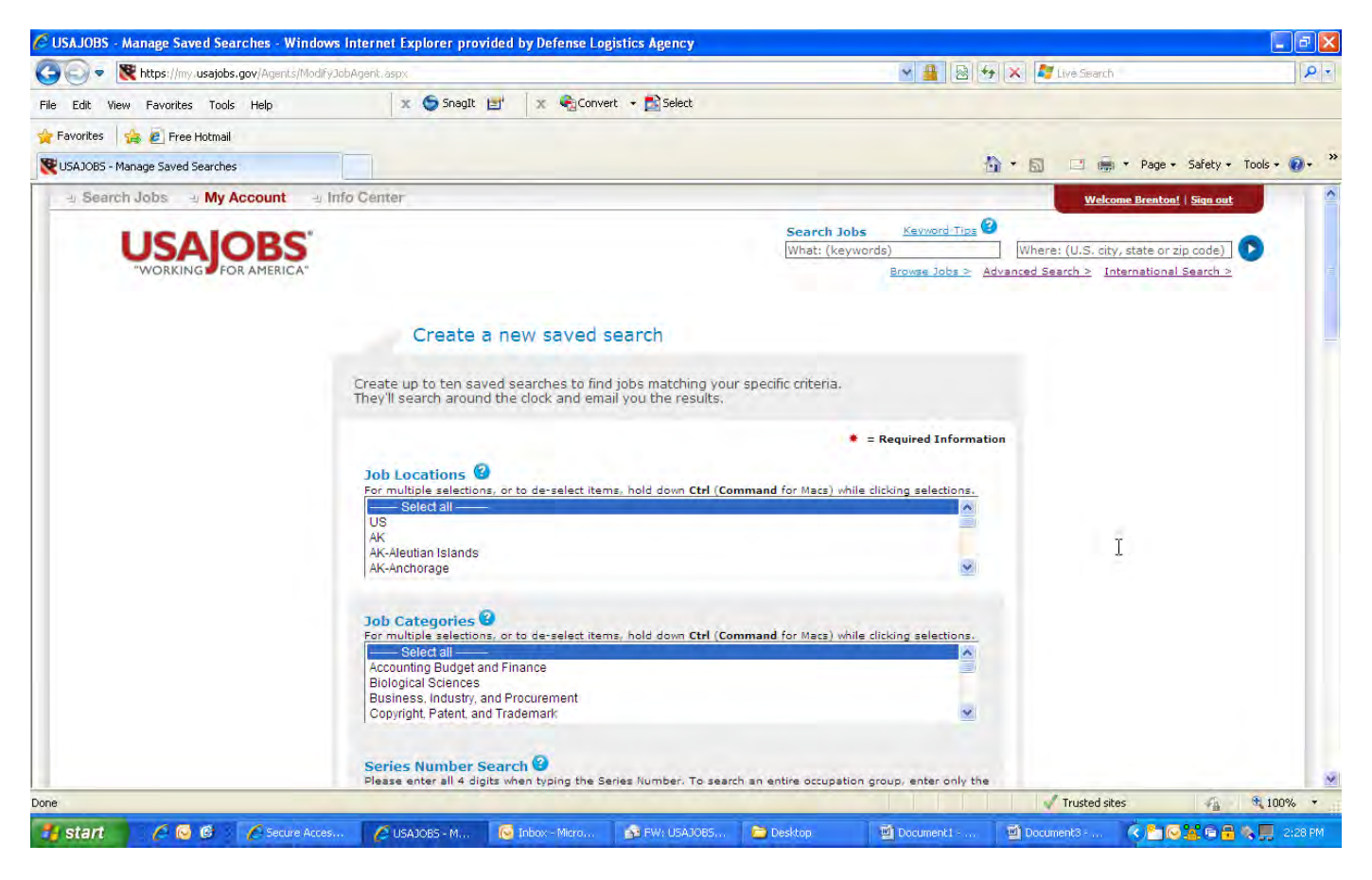

Scroll down the page to the "Agencies" box

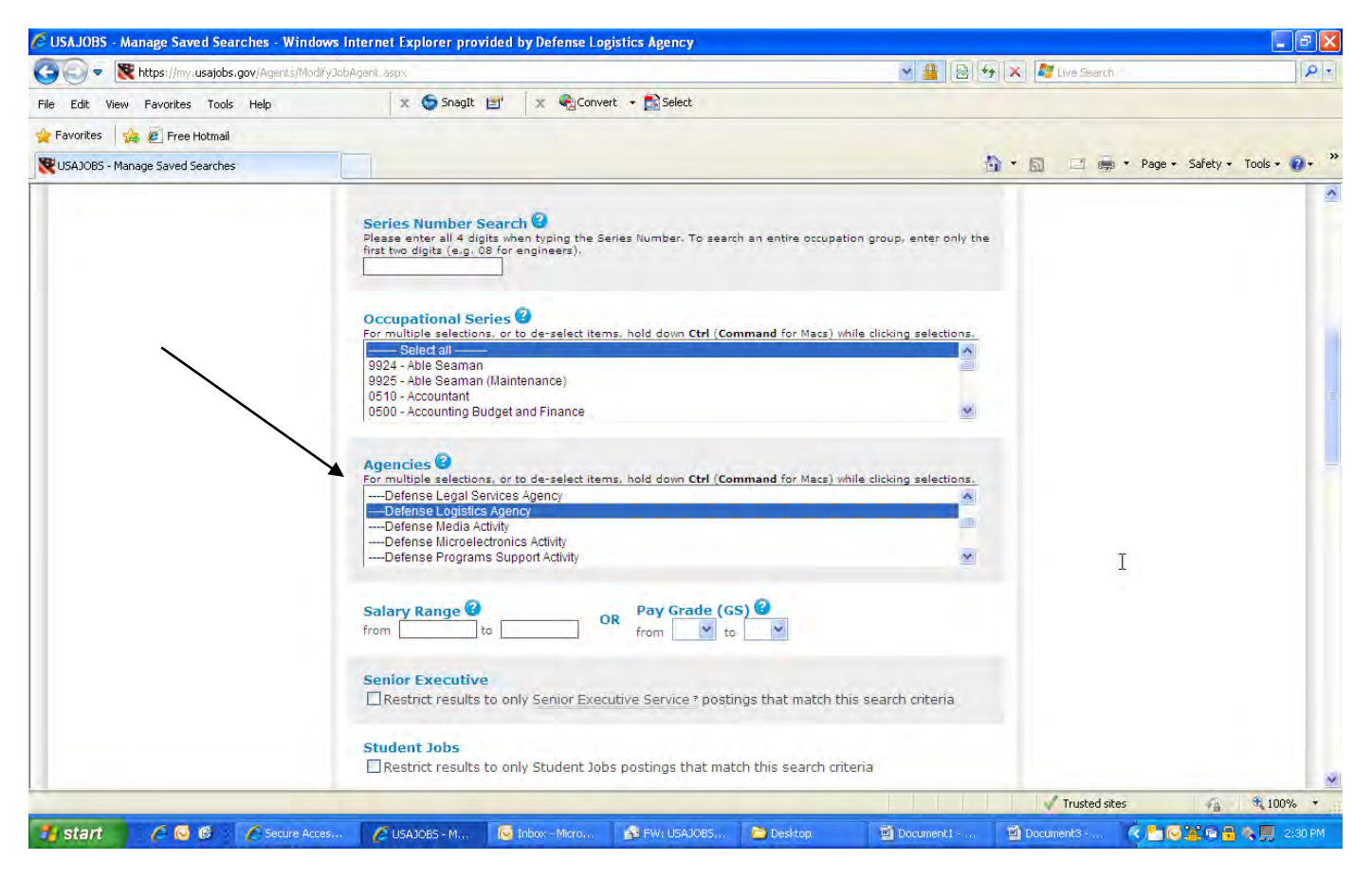

Select "Defense Logistics Agency" (under Defense Department)

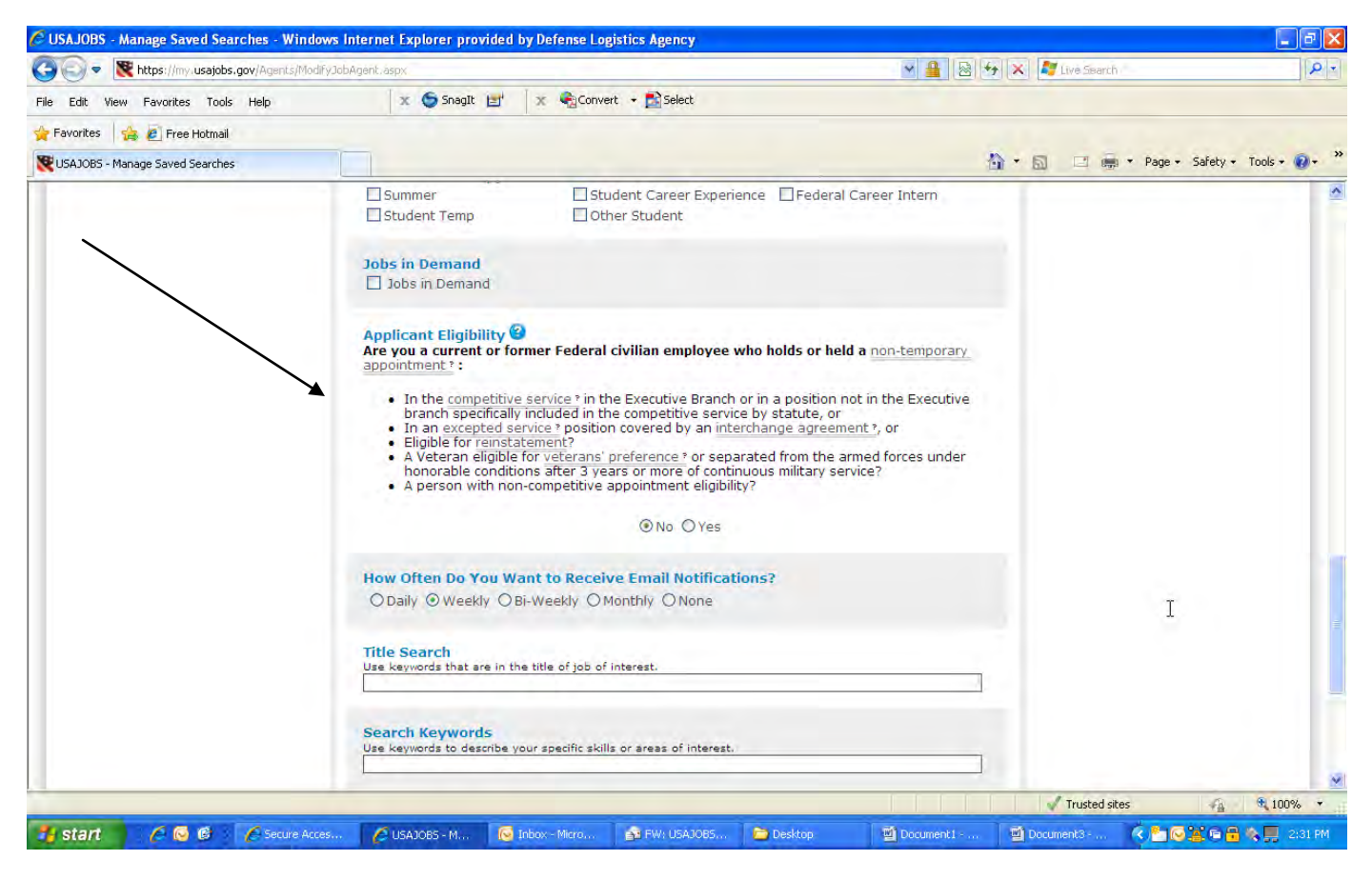

Continue to scroll down to "applicant eligibility" and select "NO". (This is the filter that will result in only EXTERNAL job announcements to be provided in the search)

| 🕞 💽 🔻 😻 https://my.usajobs.gov/Agents/Modif | ýJobAgént, áspx                                                                                                    | 💌 🔒 😣 😽 🗙 🦉 Live Search | P -                  |
|---------------------------------------------|----------------------------------------------------------------------------------------------------|-------------------------|----------------------|
| File Edit View Favorites Tools Help         | 🛛 🗴 🌀 Snagit 📑 🗍 🗴 🍕 Convert 🔸 🛃 Select                                                                                                    |                         |                      |
| 춛 Favorites 🛛 🍰 🙋 Free Hotmail              |                                                                                                    |                         |                      |
| 😻 USAJOBS - Manage Saved Searches           |                                                                                                    | h · 🗟 🖾 👼 · Page -      | Safety 🔹 Tools 🔹 🔞 🔹 |
|                                             | ©No ©Yes                                                                                                    |                         | 1                    |
|                                             | How Often Do You Want to Receive Email Notifications?<br>O Daily O Weekly O Bi-Weekly O Monthly O None                                                                                                    |                         |                      |
|                                             | Title Search<br>Use keywords that are in the title of job of interest.                                                                                                    |                         |                      |
|                                             | Search Keywords Use keywords to describe your specific skills or areas of interest. Search Locations                                                                                                    | I                       |                      |
|                                             | City, State, Zip, etc. Select Radius                                                                                                    | *                       |                      |
|                                             | Saved Search Title  DLA External announcements                                                                                                    |                         |                      |
|                                             | Save Search > Cancel >                                                                                                    |                         | 1                    |
|                                             | Site Mag Contact Us Help/FAQs Employers Privacy Act and Public Surde<br>This is a United States Office of Personnel Management website.<br>USAJOBS is the Federal Government's official one-stop source for Federal jobs and emp | en Information          |                      |
|                                             |                                                                                                    | Trusted sites           | 🐔 🍕 100% 🔻           |

Select DAILY under "How often do you want to receive email notification"

Name your search under "Saved Search Title" and then Click "save search"

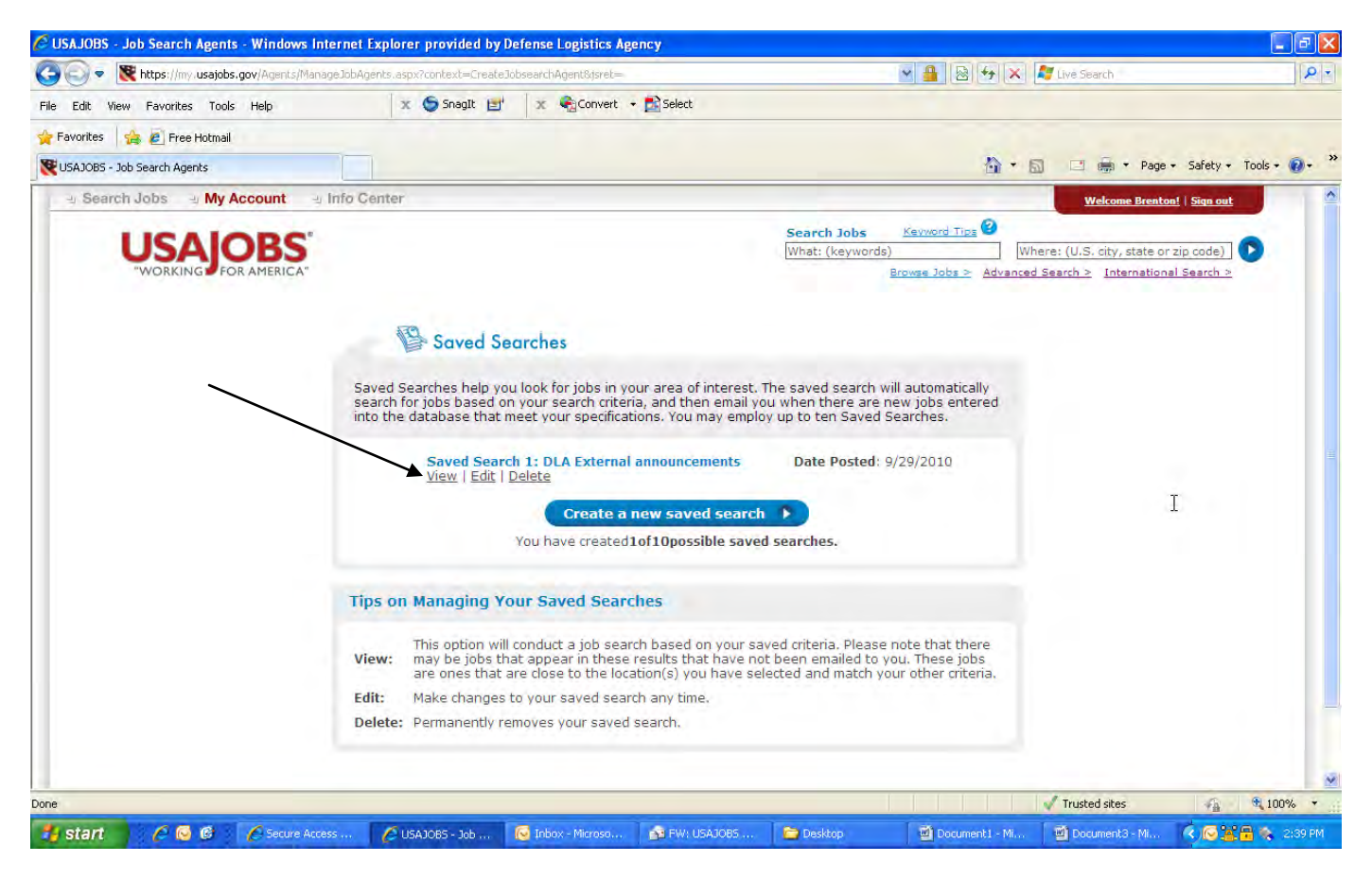

The saved search will automatically search for jobs based on your search criteria, and then email you when there are new jobs entered into the database that meet your specifications. You will immediately receive an email with all EXTERNAL DLA job announcements that are currently open.

Click on "view" to see the search results in your account.

| SAJOBS - S                 | Search Jobs - Window                                                                                                    | s Internet Explorer provide                                                                                                    | d by Defense Logistic                                                   | s Agency                                 |                             |                                                                                                    |                                                                                                    |                                    |            |
|----------------------------|----------------------------------------------------------------------------------------------------|----------------------------------------------------------------------------------------------------|-------------------------------------------------------------------------|------------------------------------------|-----------------------------|----------------------------------------------------------------------------------------------------|----------------------------------------------------------------------------------------------------|------------------------------------|------------|
| 0 - 1                      | ttp://jobsearch.usajob                                                                                                    | .gov/Search.aspx?jbf573=155149                                                                                                    | %2C15515%2C15669%2C                                                     | 5523%2C15512%2C15516%2C                  | 45575&FedEmp=N&FedPub=      | 78:salmin=1 💌 📓                                                                                                 | 👌 😽 🗙 🥂 Livé Search                                                                                  |                                    | 2          |
| Edit View                  | w Favorites Tools H                                                                                                    | elp 🛛 🗴 🤤                                                                                                    | SnagIt 🛃 🗙 🕻                                                            | Convert 🔸 🔂 Select                       |                             |                                                                                                    |                                                                                                    |                                    |            |
| Favorites                  | 👍 🙋 Free Hotmail                                                                                                    |                                                                                                    |                                                                         |                                          |                             |                                                                                                    |                                                                                                    |                                    |            |
| USAJOBS - Se               | earch Jobs                                                                                                    |                                                                                                    |                                                                         |                                          |                             |                                                                                                    | 🏠 🔹 🔝 🔹 🎰 🔹 Page                                                                                     | <ul> <li>Safety - To</li> </ul>    | iols + 🔞 + |
| - Search                   | n Jobs 🗉 My Acad                                                                                                    | unt 🤤 Info Center                                                                                                    |                                                                         |                                          |                             |                                                                                                    | Welcome Brento                                                                                       | n!   Sign out                      |            |
|                            | ICALO                                                                                                    |                                                                                                    |                                                                         |                                          | What: Keyword Tips          |                                                                                                    | Where: (U.S. city, state o                                                                           | r zip code)                        | 1          |
|                            | USAIO                                                                                                    | BS                                                                                                    |                                                                         | Refine Your Search                       |                             |                                                                                                    |                                                                                                    |                                    |            |
|                            | "WORKING" FOR A                                                                                                    | IERICA"                                                                                                    |                                                                         |                                          | Browse Jo                   | Ds > Advanced<br>International                                                                                  | Search > Radius: 20 miles<br>Search >                                                                | Y                                  |            |
| BRIEF VI                   | IEW DETAILED V                                                                                                    | IEW                                                                                                    |                                                                         |                                          |                             |                                                                                                    | 🖾 Save this search and email n                                                                       | ne jobs                            | . 1        |
| Searc                      | h Results 1-25 of 25                                                                                                    | Dages [1] Page 1 o                                                                                                    | Fi                                                                      |                                          |                             |                                                                                                    | Current Search                                                                                       |                                    |            |
| <u>losing</u><br>2/29/2010 | Job Summary<br>Staff Accountant                                                                                                    | Lefet [v] Lafe to                                                                                                    | Agency<br>Defense Logistics A                                           | Location<br>Igency VA-Fairfax, Ft Belvoi | ir, Manassas                | <u>Salary</u><br>\$74,872.00+                                                                                   | <ul> <li>Only Public Jobs Open To AL<br/>Citizens</li> <li>ALL Jobs (Public And Status)</li> </ul>   | L U.S.                             |            |
|                            | APPLICATION PACKA<br>if it applies to you. Inv<br>Vacancy Ann #:<br>Who May Apply:<br>Pay Plan:<br>Appointment Term:<br>Job Status:<br>Opening Date:<br>Salary Range:                                                                                                    | SE: You should use this sectio<br>lude the vacancy announcem<br>DESC-10-384651<br>Public<br>GS-0510/12<br>Permanent<br>Full-Time<br>09/27/2010<br>From \$74,872.00 to \$97,333 | n as a checklist for yo<br>ent number (DE <u>mg</u><br>.00 USD per year | ur application package. Revi             | ew each document with a     | an "X" to see                                                                                                   | You Added ?<br>DEFENSE, DEPARTMENT OF<br>L Defense Logistics Agency<br><u>Clear All And Start Ne</u> | Remove X<br>Remove X<br>w Search X |            |
|                            | ⊖ Collapse                                                                                                    |                                                                                                    | View Map                                                                |                                          | Save job                    | More like this                                                                                                  | Refine Your Results                                                                                  |                                    |            |
| /30/2010                   | IT Specialist (Custs                                                                                                    | pt/INFOSEC)                                                                                                    | Defense Logistics A                                                     | Agency PA-Philadelphia Metr              | ro area                     | \$73,408.00+                                                                                                    |                                                                                                    |                                    |            |
|                            | First cut-off date: 6/7,                                                                                                    | 2010 Second cut-off date: 7/                                                                                                    | 12/2010 more                                                            |                                          |                             |                                                                                                    | ▶ Salary                                                                                             |                                    |            |
|                            | Vacancy Ann #:<br>Who May Apply:<br>Pay Plan:<br>Appointment Term:                                                                                                    | HQJ6P-10-349642-DH-DE<br>Public<br>GS-2210/12<br>Permanent                                                                                                    |                                                                         |                                          |                             |                                                                                                    | <ul> <li>Grade</li> <li>Occupations</li> <li>Agencies</li> </ul>                                     |                                    |            |
|                            | Job Status:<br>Opening Date:<br>Salary Range:                                                                                                    | Full-Time<br>05/24/2010<br>From \$73,408.00 to \$95,478                                                                                                    | .00 USD per year                                                        |                                          |                             |                                                                                                    | Modify Or Select More                                                                                |                                    |            |
|                            | ⊖ Collapse                                                                                                    |                                                                                                    | View Map                                                                |                                          | Save job                    | More like this                                                                                                  | Modify Or Select More                                                                                |                                    |            |
| /30/2010                   | Supply Technician                                                                                                    |                                                                                                    | Defense Logistics A                                                     | Igency OK-Oklahoma City                  |                             | \$34,907.00+                                                                                                    | Defense Logistics Agency                                                                             |                                    |            |
|                            | THE TOTAL STREET, STREET, STRE | The You chould use this costis                                                                                                    | the second second shares for a second                                   | ur application package. Rour             | own analy declaraget with a | the second second second second second second second second second second second second second second second se |                                                                                                    |                                    |            |

This is an example of the "view" that you will see in your USAJOBS account based on the search results.

| Message Adobe PDF                                                                                     | 0540005 5846                           | a search nesuls                        | - 5/23/2010 - Messag                  | (FTTTVL)             |                             |                                               |                              |
|----------------------------------------------------------------------------------------------------|----------------------------------------|----------------------------------------|---------------------------------------|----------------------|-----------------------------|-----------------------------------------------|------------------------------|
| Reply Forward Delete Move to Create Other Folder ~ Rule Actions Junk E-                               | Safe Lists *<br>Not Junk<br>mail F Opt | Follow Mark as<br>Up + Unread<br>tions | Find<br>Related *<br>Select *<br>Find |                      |                             |                                               |                              |
| From: Saved Search Results [jagent@route.fedjobs.gov]<br>To: Reinders, Melanie J CIV DLA DHRC-C<br>Cc |                                        |                                        |                                       |                      |                             | Sent:                                         | Wed 9/29/20                  |
| Subject: USAJOBS Saved Search Results - 9/29/2010                                                     |                                        |                                        |                                       |                      |                             |                                               |                              |
|                                                                                                    |                                        | WORKING F                              | OR AMERICA"                           |                      |                             | Manage Sa                                     | aved Sear                    |
| My Saved Search: my profile                                                                           |                                        |                                        | I                                     | View                 | all opportunities   R<br>Ec | efine Saved Search  <br>proot your username a | <u>Delete Se</u><br>nd passw |
| Title                                                                                                 | Pay<br>Plan/Series/Grade               | Salary<br>Range                        |                                       | Agency               |                             | Location                                      | Closii<br>Dab                |
| Supervisory Travel & Relocation Specialist                                                            | GS-0301-14                             | \$96,690-<br>\$125,695                 | Department                            | Of Justice/U.S. Mar  | shals Service               | Alexandria, Arlington & Fall<br>Church        | s 11/8/20                    |
| Program Analyst GS-343-09                                                                             | GS-0343-09/09                          | \$41,563-\$54,028                      | Department                            | Of Energy/Departme   | ent Of Energy               | Cincinnati Metro Area                         | 10/12/2                      |
| PROGRAM ANALYST                                                                                       | GS-0343-14/14                          | \$105,211-                             | Department Of The                     | Navy/Assistant for A | Administration, Under       | Arlington                                     | 10/12/2                      |
| PROGRAM ANALYST                                                                                       | GS-0343-14                             | \$105,211-<br>\$136,771                | Department Of The                     | a Air Force/Departm  | ent of the Air Force        | VA-Arlington                                  | 10/5/20                      |
| Process Improvement Specialist                                                                        | GS-0301-13/13                          | \$89,033-                              | Department Of The Army                | /Field Operating Off | lice of Office of Secretary | VA - Fairfax, Ft Belvoir                      | 10/8/2                       |
| PROGRAM MANAGEMENT SPECIALIST                                                                         | GS-0301-13                             | \$81,823-<br>\$106,369                 | Department Of The                     | a Air Force/Departm  | ent of the Air Force        | VA-Langley AFB                                | 10/4/20                      |
| Program Support Mgr (Supv Program Analyst) GS-<br>0343-13 NF                                          | GS-0343-13/13                          | \$89,033-<br>\$115,742                 | US Other Agencies                     | and Orgs/National    | Science Foundation          | VA-Arlington                                  | 10/4/20                      |
| PROGRAM ANALYST                                                                                       | GS-0343-14                             | \$105,211-<br>\$136,771                | Department Of The                     | a Air Force/Departm  | ent of the Air Force        | Pentagon                                      | 10/5/2                       |
| Management and Program Analyst                                                                        | GS-0343-09/12                          | \$51,630-\$97,333                      | Dept of Homeland S                    | ecurity/National Pro | tection and Programs        | VA-Arlington                                  | 10/12/2                      |
| Supervisory Management and Program Analyst                                                            | GS-0343-14                             | \$105,211-<br>\$136,771                | Dept of Homeland Sec                  | urity/Immigration an | d Customs Enforcement       | VA-FALLS CHURCH                               | 10/12/2                      |
|                                                                                                    |                                        |                                        |                                       |                      |                             |                                               |                              |

Your email message will appear similar to this. After you receive the first email resulting from this search, you will continue to receive an email each day that a new EXTERNAL DLA job announcement opens.

To view each job announcement, click on the title to open the announcement.

| AJOBS - Search Jobs - Windows Interne | et Explorer provided by Defense Logistics Agency        |             |                                                                                                   | - 6   |
|---------------------------------------|---------------------------------------------------------|-------------|---------------------------------------------------------------------------------------------------|-------|
| 😔 🚽 🙋 http://jobview.usajobs.gov/Ge   | tJob.aspx?JobID=91106189&aid=45293731-30910&WT.mc_n=125 | - 8         | 😽 🗙 🌌 Live Search                                                                                 | 3     |
| Edit View Favorites Tools Help        | 🗴 🌀 SnagIt 🛃 🗙 🍕 Convert 👻                              | Select      |                                                                                                   |       |
| avorites 🛛 👍 🙋 Free Hotmail           |                                                         |             |                                                                                                   |       |
| JSAJOBS - Search Jobs                 |                                                         |             | 🚳 • 🔊 • 🖻 ఉ • Page • Safety • Tools                                                               | • 🔞 • |
| 🚽 Search Jobs 🖂 My Account            | -1 Info Center                                          |             | SIGN IN OR CREATE AN ACCOUNT                                                                      | - 1   |
|                                       | Search Jobs                                             | Keyword Ti  | DS 😢                                                                                              |       |
| USAIOB                                | What: (keywords)                                        |             | Where: (U.S. city, state or zip code)                                                             |       |
| WORKING FOR AMERIC                    | CA" Br                                                  | owse Jobs > | Advanced Search > International Search >                                                          |       |
|                                       |                                                         |             |                                                                                                   |       |
|                                       |                                                         |             |                                                                                                   |       |
| < Back to Results OVERVIEW            | DUTIES QUALIFICATIONS & EVALUATIONS BENE                | FITS & OTHE | R INFO HOW TO APPLY                                                                               |       |
|                                       |                                                         |             |                                                                                                   |       |
|                                       | Barrent Taribian Medica                                 |             |                                                                                                   |       |
| DEFENSE LOG                           | SISTICS AGENCY                                          |             |                                                                                                   |       |
| The Warliah                           | tere depities Combet Support Agency                     |             |                                                                                                   |       |
| The Source Rebind th                  | Energ                                                   |             | Go to section of this Job:                                                                        |       |
| The Source Dennik Ink                 | e runce                                                 |             |                                                                                                   |       |
|                                       |                                                         |             | Apply Online 🍞                                                                                    |       |
| Job Title: Safety & Occupation        | al Health Specialist                                    |             |                                                                                                   |       |
| Department: Department Of D           | efense                                                  |             | Print Preview 👂                                                                                   |       |
| Agency: Defense Logistics Age         | ancy                                                    | 12          |                                                                                                   |       |
| Job Appointer Se Edgistics Age        | DDC 10 272645                                           |             | Save Job                                                                                          |       |
| Job Announcement Number. I            | DDC-10-373045                                           |             |                                                                                                   |       |
| CALADY DANCE.                         | \$74 973 00 \$07 333 00 hear                            |             | Share Job 🔋                                                                                       |       |
| SALARY RANGE:                         | \$/4,8/2.00 - \$9/,333.00 /year                         |             |                                                                                                   |       |
| OPEN PERIOD:                          | Wednesday, September 29, 2010 to Thursday, Octol        | ber         | Agency Information:                                                                               |       |
|                                       | 07, 2010                                                |             | DLA Human Resources Services New                                                                  |       |
| SERIES & GRADE:                       | GS-0018-12                                              |             | Cumberland                                                                                        |       |
| POSITION INFORMATION:                 | Full Time Career/Career Conditional                     |             | 2001 Mission Drive Suite 3                                                                        |       |
| DUTY LOCATIONS:                       | 2 vacancies - New Cumberland, PA                        |             | New Cumberland, PA 17070-5042                                                                     |       |
| WHO MAY BE CONSIDERED                 | : United States Citizens                                |             | USA<br>Fax: (478)757-3144                                                                         |       |
|                                       |                                                         |             | and a standard and a stand                                                                        |       |
|                                       |                                                         |             | Questions about this job:                                                                         |       |
| JOB SUMMARY:                          | A HUMAN RESOURCES SERVICES                              |             | Brianna M. Walker                                                                                 |       |
| JOB SUMMARY:<br>DL                    |                                                         |             |                                                                                                   |       |
| JOB SUMMARY:<br>DL                    |                                                         |             | Phone: (717)770-5513                                                                              |       |
| JOB SUMMARY:<br>DL                    | NEW CUMBERLAND                                          |             | Phone: (717)770-5513<br>Fax: (478)757-3144                                                        |       |
| JOB SUMMARY:<br>DL                    | NEW CUMBERLAND                                          |             | Phone: (717)770-5513<br>Fax: (478)757-3144<br>TDD: (800)654-5984<br>Formatik DPIANA WALKER@DIA WY |       |

This is an example of the "view" you will see when opening each job announcement.